## Android Wireless Setup Version 14+ (January 2024)

Connecting to LSUHSC-Secure wireless with an Android device

- Go to Wireless & networks/Wi-Fi settings and choose "LSUHSC-Secure"
- Enter the following when prompted
  - EAP method: PEAP
  - Phase 2 authentication: MSCHAPV2
  - CA certificate: Use system certificates
  - Minimum TLS version: TLS v1.0
  - Online certificate status: Do not verify
  - Domain: lsuhsc.edu
  - Identity: your LSUHSC username (e.g. user1; do not include @lsuhsc.edu)
  - Anonymous identity: anonymous
  - Password: your current LSUHSC account password
  - Save

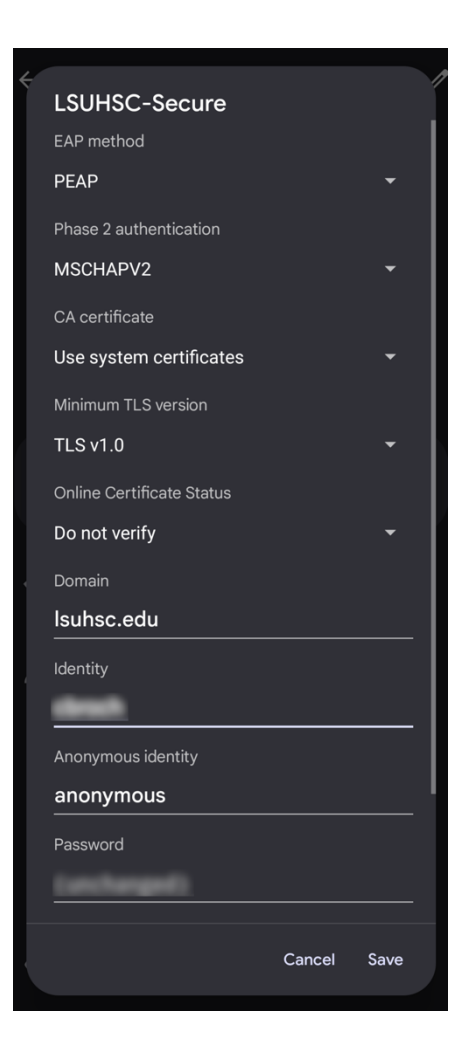